# SSL設定マニュアル書

Thunderbird (設定変更方法)

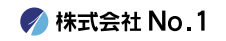

1.デスクトップやスタートメニューより 『Mozilla Thunderbird』をクリックして 起動してください。

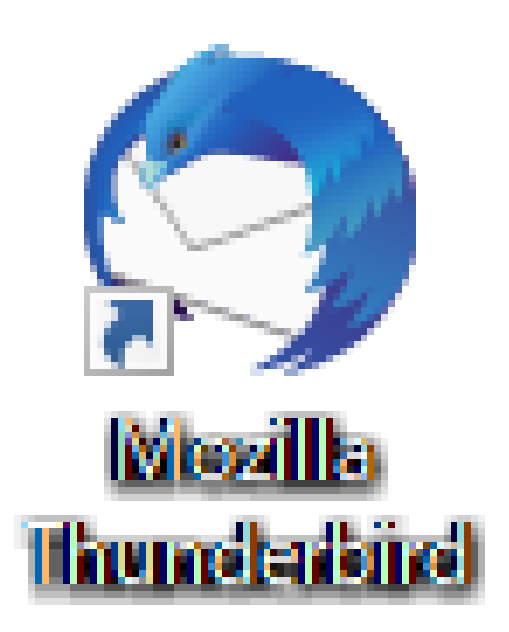

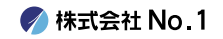

#### ┃ 2.画面右上の[メニュー]-[アカウント設定]を クリックします。

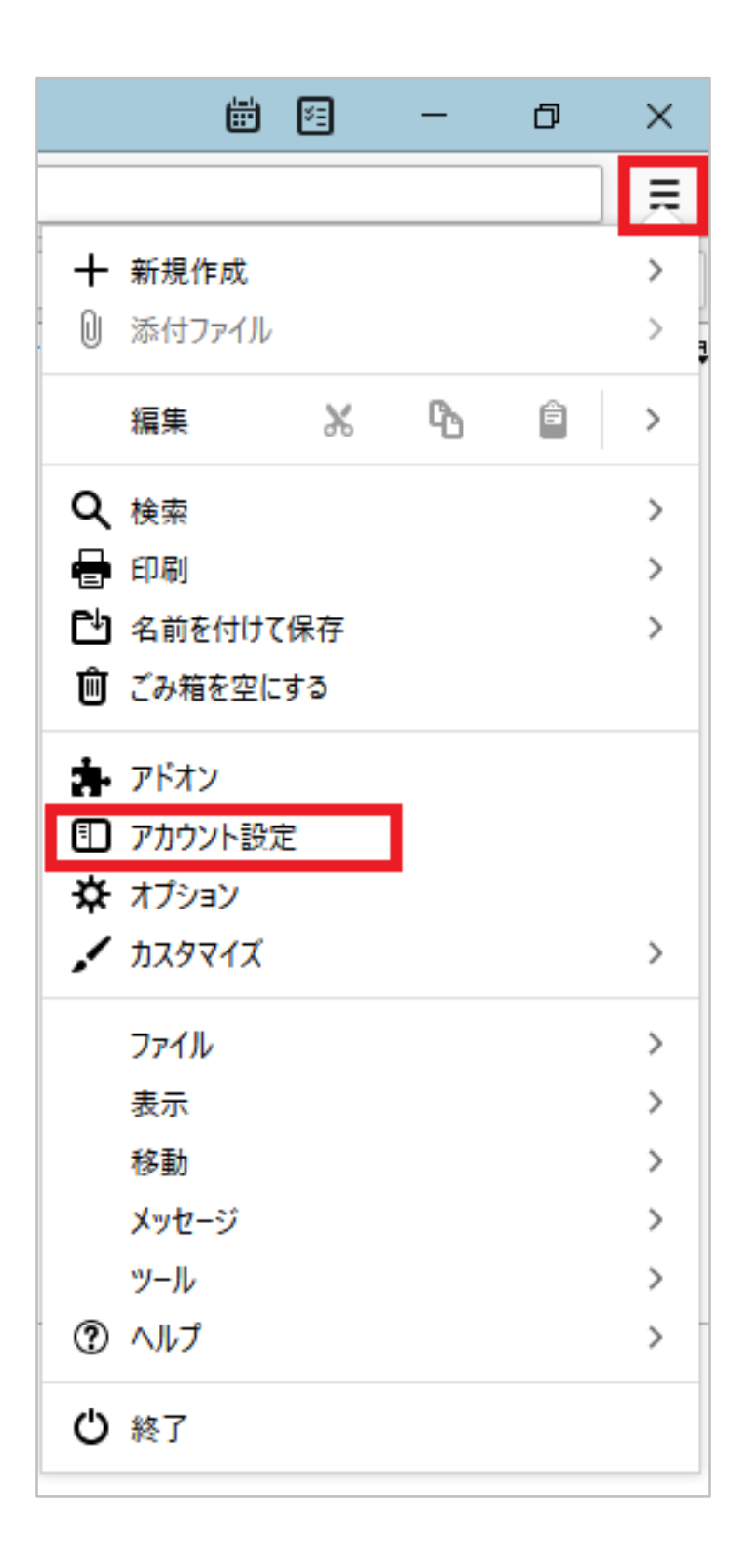

🌈 株式会社 No.1

# 3.今回SSL化したいアドレスの 『サーバー設定』をクリックしてください。

| ☑ 受信トレイ - 1 1 ア                                             | プカウント設定 ×                                                                                  |
|-------------------------------------------------------------|--------------------------------------------------------------------------------------------|
| ✓ ☑ サーバー設定 送信控えと特別なフォルダー 編集とアドレス入力 迷惑メール ディスク領域 エンドツーエンド暗号化 | アカウント設定 -<br>アカウント名(N):<br>既定の差出人情報<br>このアカウントで使用する既定の差出人<br>名前(V):                        |
| 開封確認<br>✓ ☑ サーバー設定 送信控えと特別なフォルダー                            | メールアドレス( <u>E</u> ):<br>返信先 (Reply-to)( <u>S</u> ): 受信者か<br>組織 (Organization)( <u>O</u> ): |
| 迷惑メール<br>ディスク領域<br>エンドツーエンド暗号化<br>開封確認                      | 署名編集( <u>X</u> ): HTMI                                                                     |

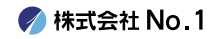

#### 4.『サーバー設定画面』が表示されます。 赤枠内を下記に変更してください。

| 設定                 | ×                               |
|--------------------|---------------------------------|
|                    |                                 |
| サーバー設              | 定                               |
| サーバーの種類            | : POP メールサーバー                   |
| サーバー名( <u>S</u> ): | ポート( <u>P</u> ): 110 C 既定値: 110 |
| ユーザー名( <u>N</u> ): |                                 |
|                    |                                 |
| セキュリティ誘            | (定                              |
| 接続の保護( <u>l</u>    | リ: なし 🗸                         |
| 認証方式( <u>l</u> ):  | 暗号化されたパスワード認証 🗸                 |
|                    |                                 |

| サーバー名 | mail-lb.no1-server28.com |
|-------|--------------------------|
| ポート   | 995                      |
| 接続の保護 | SSL/TLS                  |
| 認証方式  | 通常のパスワード認証               |

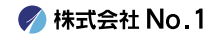

# ┃ 5.左側の『送信(SMTP)サーバー』を クリックしてください。

| ⊡ | 受信トレ       | ิฬ -           | 🗊 アカウント設 |
|---|------------|----------------|----------|
|   |            |                |          |
|   | ∨⊠         |                |          |
|   |            | サーバー設定         |          |
|   |            | 送信控えと特別なフォル    | レダー      |
|   |            | 編集とアドレス入力      |          |
|   |            | 迷惑メール          |          |
|   |            | ディスク領域         |          |
|   |            | エンドツーエンド暗号化    |          |
|   |            | 開封確認           |          |
|   | <b>∨</b> ⊠ |                |          |
|   |            | サーバー設定         |          |
|   |            | 送信控えと特別なフォノ    | レダー      |
|   |            | 編集とアドレス入力      |          |
|   |            | 迷惑メール          |          |
|   |            | ディスク領域         |          |
|   |            | エンドツーエンド暗号化    |          |
|   |            | 開封確認           |          |
|   | ~ 🗀        | ローカルフォルダー      |          |
|   |            | 迷惑メール          |          |
|   |            | ディスク領域         |          |
|   | Đ          | 送信 (SMTP) サーバー |          |
|   |            |                |          |

🍼 株式会社 No.1

## 6. 今回SSL化したいアドレスをクリックし、 右側の編集をクリックしてください。

#### 送信 (SMTP) サーバーの設定

複数の差出人情報を管理している場合、使用する送信 (SMTP) サーバーをこのリストから選択できます。[既定のサーバーを使用する] を選 択すると、このリストの既定のサーバーを使用します。

| @no1-server28.com - mail-lb.no1-server28.com (既定) | 追加( <u>D</u> )     |
|---------------------------------------------------|--------------------|
|                                                   | 編集( <u>E</u> )     |
| ' →1@no1-server28.com - mail-lb.no1-server28.com  |                    |
|                                                   | 削除( <u>M</u> )     |
|                                                   | 既定値に設定( <u>T</u> ) |
|                                                   |                    |
|                                                   |                    |
|                                                   |                    |
|                                                   |                    |
|                                                   |                    |

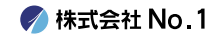

#### 7.『送信(SMTP)サーバー』が表示されます。 画像の赤枠内を下記に変更し、OKをクリックし てください。

|                      | 送信 (SMTP) サーバー           | × |
|----------------------|--------------------------|---|
|                      |                          |   |
| 設定                   |                          |   |
| 説明( <u>D</u> ):      |                          |   |
| サーバー名( <u>S</u> ): 「 | mail-lb.no1-server28.com |   |
| ポ−ト番号( <u>P</u> ):   | 465 😴 既定值: 465           |   |
|                      |                          |   |
| セキュリティと認証            | E                        |   |
| 接続の保護( <u>N</u> ):   | SSL/TLS 👻                |   |
| 認証方式( <u>I</u> ):    | 通常のパスワード認証 🖌             |   |
| ユーザー名( <u>M</u> ):   | test001@no1-server28.com |   |
|                      | OK キャンセル                 |   |

| サーバー名 | mail-lb.no1-server28.com |
|-------|--------------------------|
| ポート番号 | 465                      |
| 接続の保護 | SSL/TLS                  |
| 認証方式  | 通常のパスワード認証               |

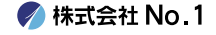

## 8.左上の『タブ』をクリックし、 Thunderbirdを再起動します。

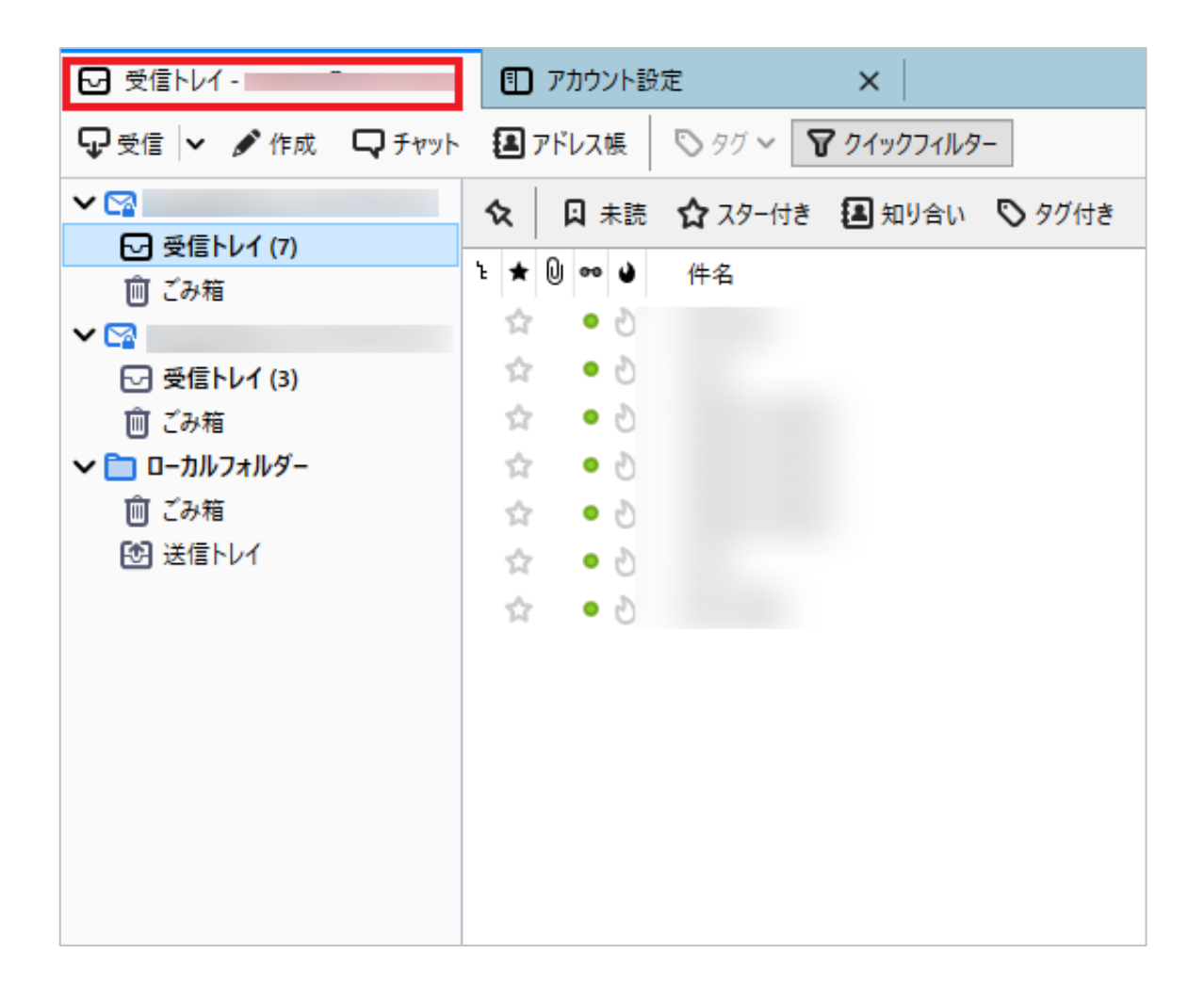

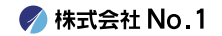

9. パスワード入力画面が表示されます。 パスワードを入力し、 『□パスワードマネージャーにこのパスワードを 保存する。』にチェックを入れてください。 OK』をクリックして完了です。

|   | ›.com のパスワードを入力してください              | ×                     |
|---|------------------------------------|-----------------------|
| ? | mail-lb.no1-server28.com サーバーのユーザー | .com のパスワードを入力してください: |
|   |                                    |                       |
|   | □パスワードマネージャーにこのパスワードを保存する。         |                       |
|   | OK キャンセ                            | JL                    |

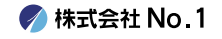